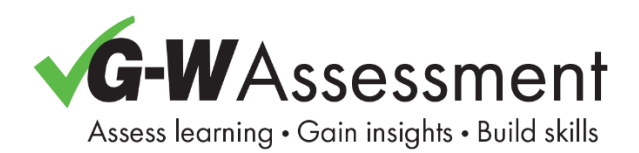

# G-W Assessment Integration with Schoology

Welcome to G-W Assessment, your new assessment platform. Easily create and deliver effective assessments for your G-W products with flexibility. Choose from a library of prebuilt questions or customize your own to align with your learning objectives.

G-W Assessment integration with Schoology offers a seamless user experience. With this integration, you can:

- 1. Launch G-W Assessment directly from within Schoology without the hassle of entering additional credentials.
- 2. Grades are automatically synchronized between G-W Assessment and Schoology, streamlining your workflows.
- 3. Access detailed reports to track student performance.

This step-by-step guide will quickly help you get started and navigate the platform with ease.

## Table of Contents

| G-W Assessment Integration with Schoology1          |
|-----------------------------------------------------|
| Connect Schoology Course to G-W Assessment4         |
| G-W Assessment Welcome Page5                        |
| Assigned Assessment5                                |
| My Library6                                         |
| Assessments Page                                    |
| Preview Assessments6                                |
| Copying Assessments7                                |
| Edit Pre-Built Assessment8                          |
| Assessment Editor                                   |
| Preview Items                                       |
| Swap Items10                                        |
| Customize Item                                      |
| Rearrange Items14                                   |
| View Answers Keys15                                 |
| Search                                              |
| Toggle Filters                                      |
| Create Custom Assessment19                          |
| Create custom assessment with pre-built G-W items   |
| Create new custom items22                           |
| Print Assessment                                    |
| Create Assignments in Schoology with G-W Assessment |
| GWA Assessment Settings                             |
| Editing Assignments in Schoology                    |
| Assignment Results                                  |
| Viewing Student Item and Standards Results34        |
| Adjusting Student Scores                            |
| Grading Manually Graded Assessment Questions        |
| Managing Student Submissions and Resending Scores   |

| Retake/Reopen Assessment |    |
|--------------------------|----|
| Copy Course              | 42 |
| Account Settings         | 44 |
| Help                     | 45 |

# Connect Schoology Course to G-W Assessment

Upon logging into Schoology, navigate to your respective course where G-W Assessment has been integrated by your LMS administrator.

1. Select the G-W Assessment application (name may vary depending on how this was set up by your LMS admin) in the left navigation bar with your course.

| Home > Comprehensive Health Skill               | Is for Middle Sc > G-W Assessment                                                                                            |                                               |
|-------------------------------------------------|----------------------------------------------------------------------------------------------------|-----------------------------------------------|
| Course Options                                  | Assess learning • Gain insights • Build skills                                                                               | 🕐 Help 🔛 Library 🛞                            |
| Materials -                                     | Welcome,                                                                                                    | My Library                                    |
| Gradebook                                       | It's time to connect your LMS Course to GW Assessments.<br>This one time process enables deeper compatibility with your LMS, | RESIDENTIAL<br>CONSTRUCTION                   |
| <ul> <li>♂ Mastery</li> <li>☆ Badges</li> </ul> | Assigned Assessments C Q Search                                                                                              |                                               |
| Attendance     Members     Analytics            |                                                                                                    | Principles of Residential<br>Construction, 1e |
| G-W Assessment                                  | No Results                                                                                                    | Print Reading<br>Electricity &<br>Electronics |

2. Select the **Connect** button on the *It's time to connect your LMS Course to GW* Assessment section on your screen.

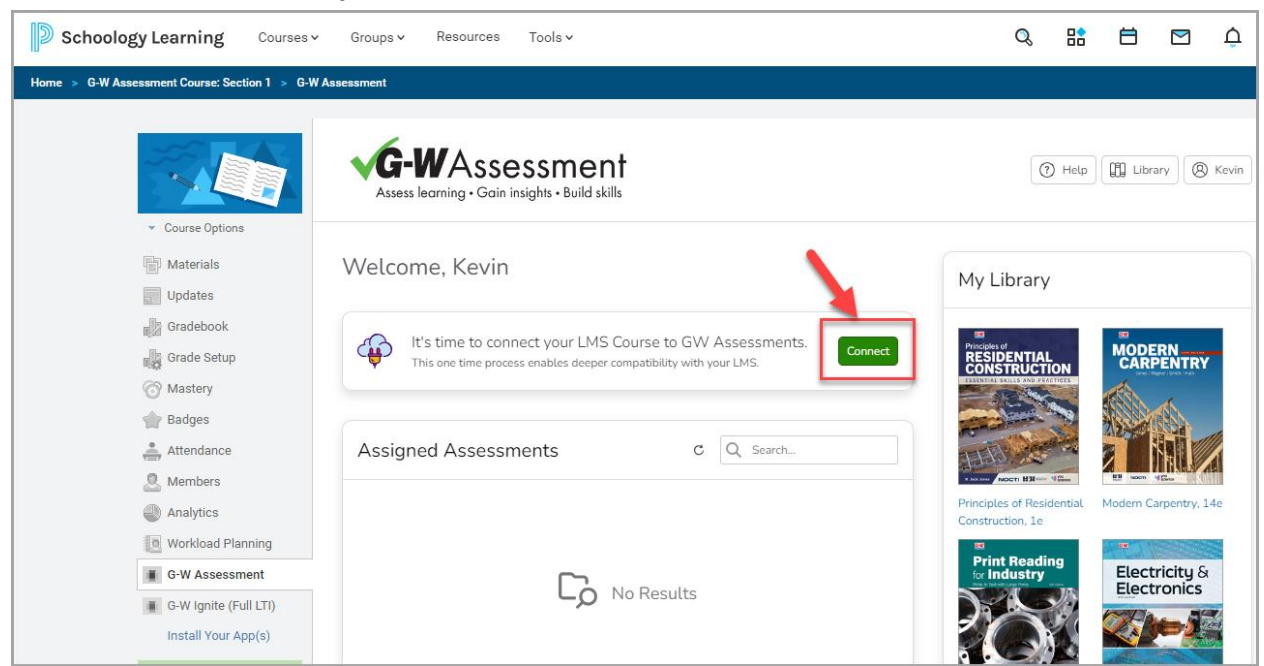

3. In the New Classroom modal, select Create classroom for your LMS (Canvas<sup>®</sup> or Schoology<sup>®</sup>) then select the Next button.

| New Classroom                            | ×    |
|------------------------------------------|------|
| O Create classroom manually              |      |
| ○ Create classroom for Google Classroom® |      |
| Create classroom for your LMS            |      |
| Cancel                                   | Next |

4. Enter the name for your classroom then select the **Create Classroom** button. You can also add a room number and section or leave those fields blank.

| New Classroom                                 | ×                     |
|-----------------------------------------------|-----------------------|
| What is the name of this classroom?           |                       |
| Print Reading for HVACR                       |                       |
| What is the room number of this classroom?    |                       |
|                                               |                       |
| What is the section number of this classroom? |                       |
|                                               |                       |
|                                               | Back Create Classroom |

### G-W Assessment Welcome Page

The G-W Assessment Welcome page is divided into two sections:

- 1. Assigned Assessment: Review all assessments you have assigned to your class.
- 2. **My Library:** Access all available titles for you or your school.

### **Assigned Assessment**

The Assigned Assessment section lists all the assessments assigned to your students. By selecting from the assessment, you can view your students' results.

## My Library

To access the available assessments, locate the **My Library** section to the right side of this page or by selecting the **Library** button in the top righthand corner. Select the title to view its assessments.

# Assessments Page

The Assessments page lists all pre-built assessments for your adopted products.

| G-WASSESS<br>Assess learning • Gain insight | ment<br>s • Build skills                | Library (8) Instructor Logout |
|---------------------------------------------|-----------------------------------------|-------------------------------|
| Print Reading for H                         | VACR, 2e                                |                               |
|                                             | Assessments                             |                               |
| FOR HVACR                                   | Q Search                                | Q Search + Assessment         |
| Weld-In Text with Large Pires               | Chapter 1 Introduction to Print Reading |                               |
|                                             | Ch01 Exam PrintReadHVACR2e              | Print Q Preview Assign        |
|                                             | Ch01 Posttest PrintReadHVACR2e          | Print Q Preview      Assign   |
| Print Reading for HVACR, 2e                 | Ch01 Pretest PrintReadHVACR2e           | @ Print Q Preview ✓ Assign    |

You can:

- 1. Create a new assessment using pre-built or custom questions by selecting on + Assessment.
- 2. **Preview** the assessment.
- 3. **Print** assessments as PDFs.
- 4. **Assign** the assessment to Google Classroom (Google Classroom users only). To assign assignments in Schoology, follow the steps in the <u>Create Assignments in</u> <u>Schoology with G-W Assessment</u> section located within this document.

### **Preview Assessments**

1. To preview the questions in a pre-built assessment, either select the assessment bank link or select the **preview** button.

| Chapter 1 Introduction to Print Reading |       |                     |
|-----------------------------------------|-------|---------------------|
| 1. Ch01 Pretest PrintReadHVACR2e        | Print | Q, Preview 🗸 Assign |

- 2. To navigate the assessment:
  - a. Select **Next** to move to the next question.
  - b. Select **Back** to return to the previous question.

- c. Select the question number to preview the question.
- d. Select the plus  $\textcircled{\oplus}$  icon to increase the font size.
- e. Select the minus  $\Theta$  icon to decrease the font size.
- f. Select the flag 📕 icon to mark a question for review.

| Preview                                                                        |                          | ×                   |
|--------------------------------------------------------------------------------|--------------------------|---------------------|
| Ch01 Exam PrintReadHVACR2e                                                     | 1 of 30                  | NEXT ▶              |
| Question ID: 5425<br>What is a print?                                          | SECTION 1<br>Question 1  | <ul><li>€</li></ul> |
| O A. Written instructions that explain how a building should be constructed    | Question 2<br>Question 3 | ۳                   |
| O B. Set of photographs used to show how an existing house was built           | Question 4               |                     |
| O C. Graphical representation of an architect's or engineer's design           | Question 5               | _                   |
| O D. Chart showing the allocation of resources used for a construction project | Question 6<br>Question 7 |                     |

3. Once you have finished reviewing your assessment, you can either print it or make further modifications.

### **Copying Assessments**

To make a copy of an assessment:

1. Navigate to the Assessment page and locate the desired assessment. Select the assessment link.

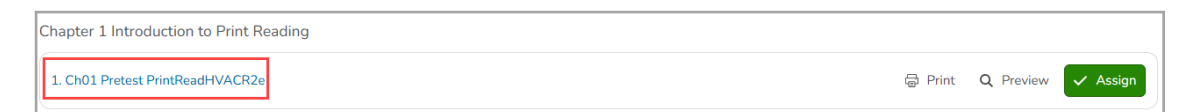

2. Select the Copy to My Library button.

| ODAT. Application                                                                                                    | and Interpretation, 8e                                     |       |   |         |     |      |
|----------------------------------------------------------------------------------------------------|------------------------------------------------------------|-------|---|---------|-----|------|
|                                                                                                    | Ch01 Exam GDTAppInterp8e                                   |       |   |         |     |      |
| SECONT AND INTERVIENT SECOND SECOND S | Assign ± Export  Print  C Copy to My Library  Edit Preview |       |   |         |     |      |
|                                                                                                    |                                                            |       |   |         |     |      |
|                                                                                                    | Ch01 Exam GDTAppInterp8e                                   | of 32 | н | I∢ BACK | NEX | T ÞI |
| CDBT: Application and                                                                                                    | Ch01 Exam GDTAppInterp8e                                   | of 32 |   | ∢ BACK  | NEX | •    |

3. Give the copied assessment a new, relevant title then select the **Copy Assessment** button.

| Copy to My Library                                                                                     | ×    |
|----------------------------------------------------------------------------------------------------|------|
| Make a copy of this assessment to make changes. The original w<br>remain available.<br>Assessment Name | vill |
| Ch01 Exam GDTAppInterp8e (Copy)                                                                        |      |
| Cancel Copy Assess                                                                                     | ment |

4. Your copied assessment will now appear in the My Library section under Assessments.

| Assess learning - Gain insights - Build skills | (?) Help         | Library   | (8) Michael |
|------------------------------------------------|------------------|-----------|-------------|
| Dashboard ><br>My Library                      |                  |           |             |
| Titles Assessments                             |                  |           |             |
| Q, Search                                      | Q Search         | < > +     | Assessment  |
| Ch01 Exam GDTAppInterp8e (Copy)                | ¥ Export ⊜ Print | Q Preview | ✓ Assign    |

### Edit Pre-Built Assessment

To customize a pre-built assessment:

1. Navigate to the Assessment page and locate the desired assessment. Select the assessment link.

| - | Chapter 1 Introduction to Print Reading |         |           |          |
|---|-----------------------------------------|---------|-----------|----------|
|   | 1. Ch01 Pretest PrintReadHVACR2e        | 🗇 Print | Q Preview | ✓ Assign |

2. Select the **Edit** button.

| G-WAssess                                   | sment<br>ns - Build skills                                                                                    | () Help | []] Library | Ø Michael | Logout       |
|---------------------------------------------|----------------------------------------------------------------------------------------------------|---------|-------------|-----------|--------------|
| GD&T: Application                           | and Interpretation, 8e                                                                                        |         |             |           |              |
| GD&T                                        | Ch01 Exam GDTAppInterp8e                                                                                      |         |             |           |              |
|                                             | Ch01 Exam GDTAppInterp8e                                                                                      | 1 of 32 | II I        | BACK      | σ <b>►</b> Ι |
| GD&T: Application and<br>Interpretation, 8e | Question ID: 43162                                                                                            | SECT    | ION 1       | i         | •            |
|                                             | The current distance standard for the is based on the distance traveled by light in a vacuum in a given time. | Que     | stion 2     |           | F            |

3. Give the copied assessment a new, relevant title then select the **Copy Assessment** button.

| Copy to My Library                                                                                     | ×    |
|----------------------------------------------------------------------------------------------------|------|
| Make a copy of this assessment to make changes. The original w<br>remain available.<br>Assessment Name | ill  |
| Ch01 Exam GDTAppInterp8e (Copy)                                                                        |      |
| Cancel Copy Assess                                                                                     | nent |

- 4. Once your assessment has been copied, you can
  - a. Edit: Select the Edit button to open the assessment for editing.
  - b. **Duplicate**: Select **Duplicate** to create a copy of the assessment before editing.

c. Delete: Select Delete to delete this assessment.

| Assess learning - Gain insights - Build skills                                                | El Library & Instructor | Logout |
|-----------------------------------------------------------------------------------------------|-------------------------|--------|
| Dashboard > My Library > Assessments >                                                        |                         |        |
| 3. Ch01 Exam PrintReadHVACR2e (Copy)                                                          |                         |        |
| ✓ Acsign Ø Edit Ø Duplicate € Delete                                                          |                         |        |
| Preview                                                                                       |                         |        |
| 3. Ch01 Exam PrintReadHVACR2e (Copy)                                                          | 1 of 30                 | M      |
| Guestion ID: 5425                                                                             | SECTION 1               | Ð      |
| What is a print?                                                                              | Question 1              | Θ      |
|                                                                                               | Question 2              | -      |
| <ul> <li>A. Written instructions that explain how a building should be constructed</li> </ul> | Question 3              | -      |

5. Select Edit to modify the assessment.

#### **Assessment Editor**

Once in the Assessment Editor, you can customize the assessment to align with your specific learning objectives.

#### Preview Items

To preview the individual items, select an item or use the up/down arrows to navigate through the items. Use the **Preview** tab to work through the assessment as a student.

| As                       | sessment Editor                               |   |    |                                                                                                    | ×   |  |  |  |
|--------------------------|-----------------------------------------------|---|----|----------------------------------------------------------------------------------------------------|-----|--|--|--|
| Title:                   | le: Chapter 1 Pretest                         |   |    |                                                                                                    |     |  |  |  |
| Item                     | s (5) Preview                                 |   |    |                                                                                                    |     |  |  |  |
| ^                        | <b>∨</b> €                                    | 9 | Ŵ  | 2 G002 When a final design is established and approved, the constru #5426 🕥 Auto-Reveal Key 🔗 Check Answer 🤅 Reveal Key 🔗 Reset Score: 0                                    | 1   |  |  |  |
| 0 0<br>0 0<br>0 0<br>0 0 | Q001 What is a print?                         | : | Î  | When a final design is established and approved, the construction drawings are submitted to a(n) who will oversee and supervise all of the individual trades working on the | 3   |  |  |  |
|                          | Q002 When a final design is established and   | : | I. |                                                                                                    |     |  |  |  |
|                          | 1.2-1                                         |   | J. | O A. chief electrician                                                                                                    |     |  |  |  |
|                          | Q003 Which is a purpose of using prints for c | : |    | O B. general contractor                                                                                                    |     |  |  |  |
|                          | Q004 Which type of line identifies the bound  |   |    | ○ C. master plumber                                                                                                    |     |  |  |  |
|                          | 1.3-1                                         | : | Ŧ  | O D. HVACR installer                                                                                                    |     |  |  |  |
|                          | Q Browse Items                                |   |    |                                                                                                    |     |  |  |  |
|                          | + Create Item                                 |   |    |                                                                                                    |     |  |  |  |
|                          |                                               |   |    | Cancel Save Assessm                                                                                                    | ent |  |  |  |

#### Swap Items

To swap an item in your assessments and replace it with another:

1. Select the kebab (1) menu to the right of the question, then select Swap Item.

| Ass    | sessment Editor                             |                                                                                                    | ×           |
|--------|---------------------------------------------|----------------------------------------------------------------------------------------------------|-------------|
| Title: | Chapter 1 Pretest                           |                                                                                                    |             |
| Items  | (5) Preview                                 |                                                                                                    |             |
| ^      | ✓                                           | 👔 👔 Q002 When a final design is established and approved, the constru #5428 🕥 Auto-Reveal Key 🔗 Check Answer 🥻 Reveal Key 🖉 Reset Sci                                | :ore: 0 / 1 |
| **     | Q001 What is a print?                       | When a final design is established and approved, the construction drawings are submitted to a(n) who will oversee and supervise all of the individual trades working | g on the    |
|        | Q002 When a final design is established and |                                                                                                    |             |
|        | COO3 Which is Swap Item                     | B.     general contractor                                                                                                    |             |
|        | G004 Which type of the second               | C. master plumber                                                                                                    |             |
|        | 1.3-1                                       | D. HVACR installer                                                                                                    |             |
|        | Q Browse Items + Create Item                |                                                                                                    |             |
|        |                                             | Cancel Save As                                                                                                    | sessment    |

- 2. The **Select Item** modal will appear. You can filter by (filters will vary by title):
  - a. Title
  - b. Chapter/Module
  - c. Question Type
  - d. Learning Outcome
  - e. Grading Type (Manual or Auto Graded)
- 3. Preview an item by selecting it. Select **Close Preview** to close the preview modal.

| Sel | ect Items                                                       |       |        |                                                                                    | ×              |
|-----|-----------------------------------------------------------------|-------|--------|------------------------------------------------------------------------------------|----------------|
| Ŧ   | Q Search by Name                                                | <     | >      |                                                                                    | Close Preview  |
| <   | >      All     X     None   Page 1 (7296 Results)               | ? Q00 | 01     | _ are blood vessels that deliver oxygen #18486 🕥 Auto-Reveal Key 🥝 🚀 🖉             | Score: 0 / 1   |
|     | Ampersand Question                                              | a     | re blo | pod vessels that deliver oxygen-poor blood from the rest of the body to the heart. |                |
|     | Ampersand Question (Copy)<br>#312                               | 0     | A.     | Capillaries                                                                        |                |
|     | Consuming enough water helps the body cool itself and<br>#10883 | 0     | в.     | Veins                                                                              |                |
|     | Ext. Text                                                       | 0     | C.     | Coronary arteries                                                                  |                |
|     | #309                                                            | 0     | D.     | Arteries                                                                           |                |
|     | Inline Choice<br>#307                                           |       |        |                                                                                    |                |
|     | Inline Choice Same Answer                                       |       |        |                                                                                    |                |
|     |                                                                 |       |        |                                                                                    | Select 0 Items |

**Note:** If an item is already in your assessment, its checkbox will be greyed out, preventing you from adding that same question twice.

| Q024 N | Match | each | of the | e term | is to th | e corre | ect def | finitio | n. |  |
|--------|-------|------|--------|--------|----------|---------|---------|---------|----|--|
| #1504  | 1.4   | 1.5  | 1.8    | 1.9    | 1.11     | 1.12    |         |         |    |  |

4. After selecting one or more items for swapping, select the **Select # Items** button. Select the **Save Assessment** to save your changes.

| Sele | ect Items                                                       |                                                                                                    | ×              |
|------|-----------------------------------------------------------------|----------------------------------------------------------------------------------------------------|----------------|
| ₹    | Q Search by Name                                                |                                                                                                    | Close Preview  |
| <    | >      All     X     None       Page 1     (7296 Results)       | 👔 Consuming enough water helps the body cool itse #18983 🕥 Auto-Reveal Key 📀 🥻 🖉                        | Score: 0 / 1   |
|      | Ampersand Question                                              | Consuming enough water helps the body cool itself and maintain blood pressure and prevents dehydration. |                |
|      | Ampersand Question (Copy)<br>#312                               | O A. true                                                                                               |                |
|      | Consuming enough water helps the body cool itself and<br>#19983 | O B. false                                                                                              |                |
|      | Ext. Text<br>#389                                               |                                                                                                    |                |
|      | Inline Choice<br>#387                                           |                                                                                                    |                |
|      | Inline Choice Same Answer 🛛 🔻                                   |                                                                                                    | Select 2 Items |

#### Customize Item

To modify an item in your assessment:

1. Select the kebab (:) menu to the right of the question, then select **Customize Item**.

| Assessment Editor        | ×                                                                                                    |
|--------------------------|----------------------------------------------------------------------------------------------------|
| Title: Chapter 1 Pretest |                                                                                                    |
| Items (5) Preview        |                                                                                                    |
| ^ <b>∨</b>               | 👔 Q002 When a final design is established and approved, the constru #5426 🕥 Auto-Reveal Key ⊘ Check Answer 🚀 Reveal Key 🔗 Reset Score: 0 / 1                                     |
| Q001 What is a print?    | When a final design is established and approved, the construction drawings are submitted to a(n) who will oversee and supervise all of the individual trades working on the job. |
| 1.2-1                    | ○ A. chief electrician                                                                                                    |
| 1.3-1 Customize Item     | O B. general contractor                                                                                                    |
| Delete Item              | ○ C. master plumber                                                                                                    |
| ·· 1.3-1                 | O D. HVACR installer                                                                                                    |
| Q Browse Items           |                                                                                                    |
| + Create Item            |                                                                                                    |
|                          | Cancel. Save Assessment                                                                                                    |

2. You will be prompted to make a copy of the item for customization. Select **Make a Copy**. The **Item Editor** modal will open. From here you can make the necessary changes to the question prompt, answer options or add additional solutions.

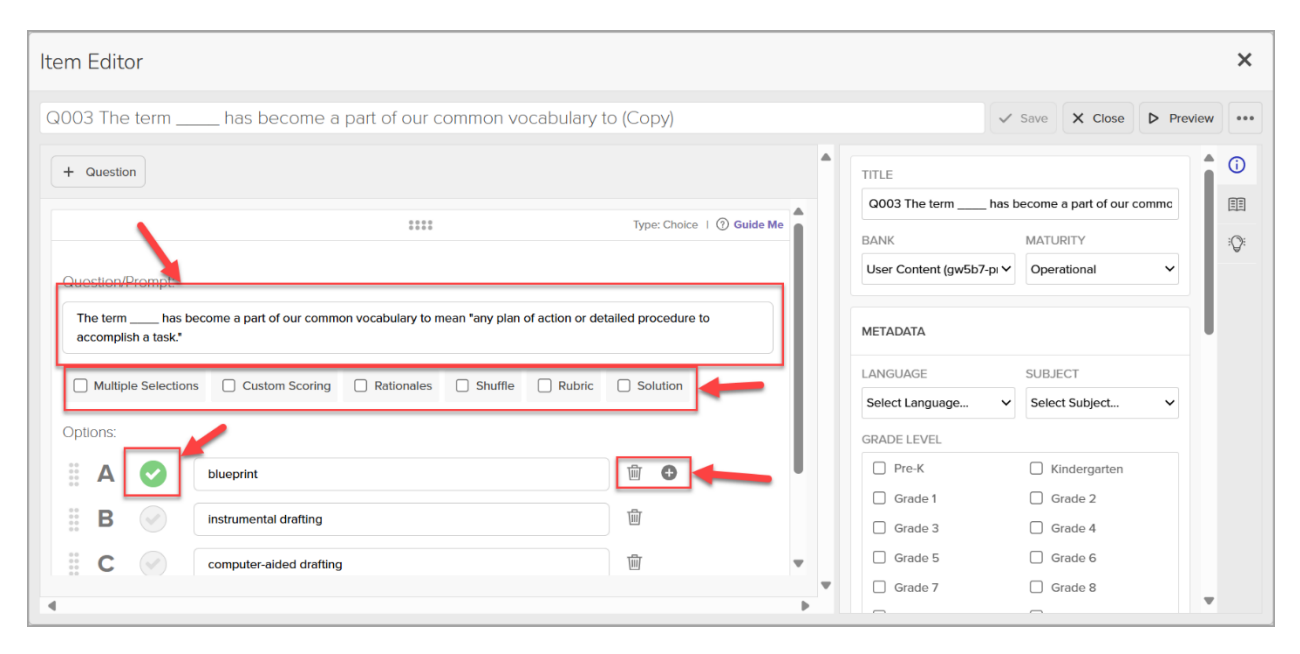

- 3. Select the **Save** button to save your changes.
- 4. If you have previously modified the question, you will see a message indicating that there are existing copies of this item. Select the **Use** button to modify this question further.

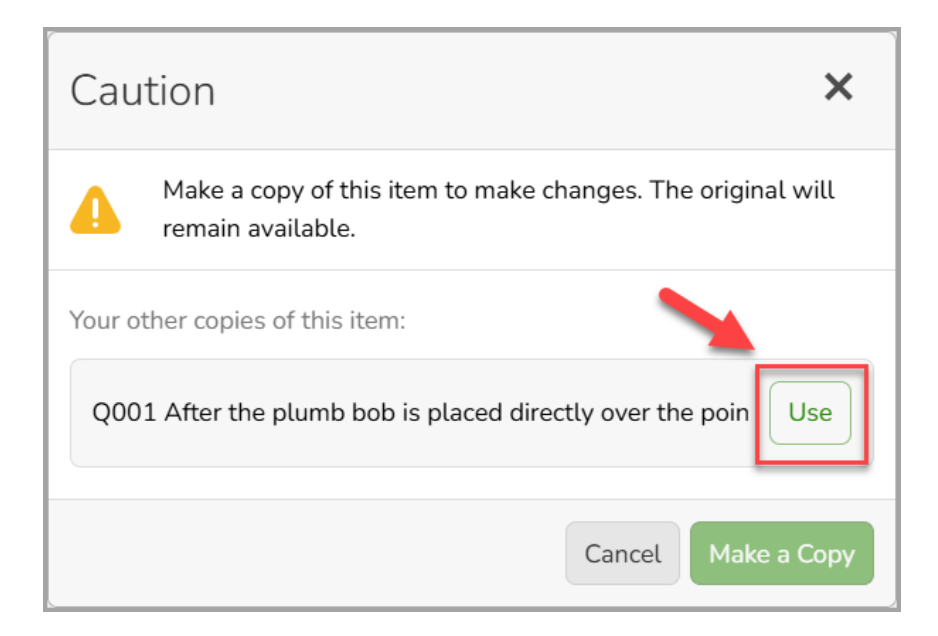

#### Delete item

To remove an item from your assessment bank, select on the kebab (1) menu next to the question, then select **Delete Item.** 

| As                | sessment Editor                             |                                                                                                    | ×  |
|-------------------|---------------------------------------------|----------------------------------------------------------------------------------------------------|----|
| Title:            | Chapter 1 Pretest                           |                                                                                                    |    |
| Item              | s (5) Preview                               |                                                                                                    |    |
| ^                 | ✓ ② <sup>1</sup>                            | 👔 G002 When a final design is established and approved, the constru 🛛 #5426 🕥 Auto-Reveal Key 🔗 Check Answer 🦻 Reveal Key 🔗 Reset Score: 0 /                                     | 1  |
| 0.0<br>0.0<br>0.0 | Q001 What is a print?                       | When a final design is established and approved, the construction drawings are submitted to a(n) who will oversee and supervise all of the individual trades working on the (b). | ,  |
|                   | Q002 When a final design is established and |                                                                                                    |    |
|                   | CO03 Which is<br>1.3-1 Customize Item       | A.     chief electrician       B.     general contractor                                                                                                    |    |
|                   | Q004 Which ty                               | ○ C. master plumber                                                                                                    |    |
|                   | Q Browse Items                              | O D. HVACR installer                                                                                                    | 1  |
|                   | + Create Item                               |                                                                                                    |    |
|                   |                                             | Cancel Save Assessme                                                                                                    | nt |

In the **Select Items** screen, select the title and the chapter, then locate the item that you want to swap with the current one. (**Note:** If you have adopted multiple products, you can add an assessment item from any of those products.)

#### Rearrange\_Items

To rearrange the order of your assessment items, drag and drop questions using the double kebab icon to drag it to your desired location. (**Note:** Questions numbers are for instructor reference only and do not display for students.)

| Ass                 | sessment Editor                               |             |   |
|---------------------|-----------------------------------------------|-------------|---|
| Title:              | Chapter 1 Pretest                             |             |   |
| Items               | (5) Preview                                   |             |   |
| ^                   | ▶ 🖗                                           |             | 乛 |
| 00<br>00<br>00<br>0 | Q001 What is a print?                         | 0<br>0<br>0 |   |
| 00<br>00<br>00      | Q002 When a final design is established and   | 000         | 1 |
| 00<br>00<br>00      | Q003 Which is a purpose of using prints for c | 0<br>0<br>0 |   |
| 0000000             | Q004 Which type of line identifies the bounda | • • •       | - |
|                     | Q Browse Items                                |             |   |
|                     | + Create Item                                 |             |   |

### View Answers Keys

To view the answer keys for individual items, toggle the following options:

| <b>?</b> Q002            | 2 Wh            | en a final design is established #5426 🕥 Auto-Reveal Key 🔗 Check Answer 🥻 Reveal Key 🖉 Reset Score: 0                                               | /1 |
|--------------------------|-----------------|----------------------------------------------------------------------------------------------------|----|
| When a fir<br>individual | nal de<br>trade | esign is established and approved, the construction drawings are submitted to a(n) who will oversee and supervise all of the es working on the job. |    |
| _ <b>△</b>               | ۹.              | chief electrician                                                                                                    |    |
| 0 E                      | З.              | general contractor                                                                                                    |    |
| 0 0                      | с.              | master plumber                                                                                                    |    |

- 1. **Auto-Reveal Key**: Automatically displays correct answers while navigating through the assessment bank.
- 2. Check Answer: Shows your performance on the current question.
- 3. **Reveal Key**: Display the correct answer for the current item.
- 4. **Reset**: Return the question to its original state.

#### Search

To search for items, select the **Browse Items** button at the bottom of the Assessment Editor page:

| Ass            | Assessment Editor                             |             |   |    |              |                                                                                    |  |  |  |  |  |  |  |
|----------------|-----------------------------------------------|-------------|---|----|--------------|------------------------------------------------------------------------------------|--|--|--|--|--|--|--|
| Title:         | itle: Chapter 1 Pretest                       |             |   |    |              |                                                                                    |  |  |  |  |  |  |  |
| Items          | (5) Preview                                   |             |   |    |              |                                                                                    |  |  |  |  |  |  |  |
| ^              | ✓ €                                           |             | Ì | ?  | Q002         | 2 When a final design is established and approved, the constru #5428 🕥 Auto        |  |  |  |  |  |  |  |
| 00<br>00<br>00 | Q001 What is a print?                         | 0<br>0<br>0 | Î | Wh | en a fi      | nal design is established and approved, the construction drawings are submitted to |  |  |  |  |  |  |  |
| 00<br>00<br>00 | Q002 When a final design is established and   | 000         | l | C  | ) <b>A</b> . | chief electrician                                                                  |  |  |  |  |  |  |  |
| 00<br>00<br>00 | Q003 Which is a purpose of using prints for c | 0<br>0<br>0 | I | C  | ) <b>B</b> . | general contractor                                                                 |  |  |  |  |  |  |  |
| 00<br>00<br>00 | Q004 Which type of line identifies the bounda | 000         | • | C  | ) C.<br>) D. | master plumber<br>HVACR installer                                                  |  |  |  |  |  |  |  |
|                | Q Browse Items                                |             |   | +  |              | •                                                                                  |  |  |  |  |  |  |  |
|                | + Create Item                                 |             |   |    |              |                                                                                    |  |  |  |  |  |  |  |

Use the filters to narrow your search or enter a keyword in the search field and select the

magnifying cicon to begin your search:

| Select Items                |                                                                                            | ×                    |
|-----------------------------|--------------------------------------------------------------------------------------------|----------------------|
| Title & Chapter             | ₹ Q curved                                                                                 | ×Q                   |
| Select Title                | C > All X None                                                                             | Page 1 (903 Rest ts) |
| Extended Text 78            | Q001 Bids are commonly submitted for which type of project?           #5787         12.1-1 | î                    |
| Inline Text: Choice 26      | Q001 Contacts that are open in their de-energized state are ident                          |                      |
| Inline Text: Entry 131      | #5674 9.1-1                                                                                |                      |
| Multiple Choice: Single 668 | Q001 Five pieces of equipment needed for a job cost \$750, \$125, \$                       |                      |
| Learning Outcome            | Q001 If a rectangular room is 10' long and 12' wide, what is the                           |                      |

Your search results will then be displayed:

| Ē | Q curved                                                                            |        | XQ           |   |
|---|-------------------------------------------------------------------------------------|--------|--------------|---|
| < | > ✓ All × None                                                                      | Page 1 | (903 Results | ) |
|   | Q001 Bids are commonly submitted for which type of project?<br>#5767 12.1-1         |        |              | Î |
|   | Q001 Contacts that are open in their de-energized state are ident<br>#5874 8.1-1    |        |              |   |
|   | Q001 Five pieces of equipment needed for a job cost \$750, \$125, \$<br>#5456 2.3-1 |        |              |   |
|   | Q001 If a rectangular room is 10' long and 12' wide, what is the<br>#5488 3.1-1     |        |              |   |

#### Toggle Filters

To collapse the filter and maximize the question view, select the strawberry () icon next to the search field:

| Select Items                                  |                                                                                                 | ×                    |
|-----------------------------------------------|-------------------------------------------------------------------------------------------------|----------------------|
| Title & Chapter                               |                                                                                                 | xQ                   |
| Select Title V                                | < > All X None                                                                                  | Page 1 (903 Results) |
| Extended Text 78                              | Q001 Bids are commonly submitted for which type of project? #5787 12.1-1                        | i                    |
| Inline Text: Choice 26 Inline Text: Entry 131 | Q001 Contacts that are open in their de-energized state are ident           #8874         9.1-1 |                      |
| Multiple Choice: Single 668                   | Q001 Five pieces of equipment needed for a job cost \$750, \$125, \$                            |                      |
| Learning Outcome                              | Q001 If a rectangular room is 10' long and 12' wide, what is the #5488 3.1-1                    |                      |

Your question view will no longer show the filter column:

| Select Items                                                                        | ×                    |
|-------------------------------------------------------------------------------------|----------------------|
| ■ Q curved                                                                          | XQ                   |
| < None                                                                              | Page 1 (903 Results) |
| Q001 Bids are commonly submitted for which type of project?                         | i                    |
| Q001 Contacts that are open in their de-energized state are ident<br>= \$5674 9.1-1 |                      |
| Q001 Five pieces of equipment needed for a job cost \$750, \$125, \$                |                      |
| Q001 If a rectangular room is 10' long and 12' wide, what is the #5488 3.1-1        |                      |
| Q001 Match each term with its corresponding description                             |                      |

Once you have finalized the customization of your assessment, select the **Save Assessment** button to save your changes.

| Ass    | Assessment Editor ×                          |     |   |                                                                                                    |          |  |  |  |  |  |  |
|--------|----------------------------------------------|-----|---|----------------------------------------------------------------------------------------------------|----------|--|--|--|--|--|--|
| Title: | Title: Chapter 1 Pretest                     |     |   |                                                                                                    |          |  |  |  |  |  |  |
| Items  | Items (5) Previow                            |     |   |                                                                                                    |          |  |  |  |  |  |  |
| ^      | ~                                            | 0   | Ŵ | 2 Q002 When a final design is established and approved, the constru 15426 🕥 Auto-Reveal Key 🤗 Check Answer 🤌 Reveal Key 🔗 Reset Score                                                                                                    | e: 0 / 1 |  |  |  |  |  |  |
| **     | Q001 What is a print?                        |     | • | When a final design is established and approved, the construction drawings are submitted to a(n) who will oversee and supervise all of the individual trades working of the individual trades working of the indin trades working of the individual trades working | on the   |  |  |  |  |  |  |
| ***    | Q002 When a final design is established and  | t   | : | A. chief electrician                                                                                                    |          |  |  |  |  |  |  |
| **     | Q003 Which is a purpose of using prints for  | с   | : | O B. general contractor                                                                                                    |          |  |  |  |  |  |  |
| ***    | Q004 Which type of line identifies the bound | dia |   | C. master plumber                                                                                                    |          |  |  |  |  |  |  |
|        | Q Browse Items                               |     |   |                                                                                                    |          |  |  |  |  |  |  |
|        | + Create Item                                |     |   |                                                                                                    |          |  |  |  |  |  |  |
|        |                                              |     |   | Cancel Save Asse                                                                                                    | issment  |  |  |  |  |  |  |

### **Create Custom Assessment**

G-W Assessment offers a variety of pre-built, learning outcome-aligned questions. You can use these to create assessments like reviews, midterms, or finals. Alternatively, if you need custom questions for your assessments, you can create those as well.

#### Create custom assessment with pre-built G-W items

1. To create your own assessment with pre-built G-W items, select the **+ Assessment** button on the Assessment page.

| Print Reading for H         | VACR, 2e                                |                                     |
|-----------------------------|-----------------------------------------|-------------------------------------|
|                             | Assessments                             |                                     |
| FOR HVACR                   | Q Search                                | Q Search + Assessment               |
|                             | Chapter 1 Introduction to Print Reading |                                     |
|                             | Ch01 Exam PrintReadHVACR2e              | ≟ Export 🛱 Print Q Preview 🗸 Assign |
|                             | Ch01 Posttest PrintReadHVACR2e          | 🛓 Export 🚭 Print Q Preview 🗸 Assign |
| Print Reading for HVACR, 2e | Ch01 Pretest PrintReadHVACR2e           | 🛓 Export 🛱 Print Q Preview 🗸 Assign |

2. To add pre-built assessment questions, select the **Browse Items** button in the Assessment Editor.

| Assessment Editor    |                        | ×     |
|----------------------|------------------------|-------|
| Title: Untitled Exam |                        |       |
| Items (0) Preview    |                        |       |
| No Items Yet         | Nothing to Preview Yet |       |
| Q Browse Items       | <b>←</b>               |       |
| + Create Item        |                        |       |
|                      | Cancel Save Assess     | sment |

3. Use the filters on the left to narrow your search or enter a keyword on the search field to begin your search

| Select Items                |   |   |                                                                             |                 | ×      |
|-----------------------------|---|---|-----------------------------------------------------------------------------|-----------------|--------|
| Title & Chapter             |   | Ŧ | Q Search by Name                                                            | ×               | ٩      |
| Print Reading for HVACR, 2e |   |   |                                                                             |                 |        |
| Chapter 1 Introduction t 30 |   | < | > ✓ All X None                                                              | Page 1 (903 Res | sults) |
| Chapter 2 Math Review 30    |   |   | Q001 Bids are commonly submitted for which type of project?<br>#5767 12.1-1 |                 | î      |
| Chapter 3 Math Applica 30   |   |   | 0001 Centers that are ense in their do, energized state are ident           |                 | _      |
| Chapter 4 Measurement 30    | U |   | #5074 9.1-1                                                                 |                 |        |
| Chapter 5 Duct Symbol: 30   | Ľ |   | Q001 Five pieces of equipment needed for a job cost \$750, \$125, \$        |                 |        |
| Chapter 6 Estimating Di 30  |   |   | #5458 2.3-1                                                                 |                 |        |
| Chapter 7 Piping Drawii 30  | H | - | Q001 if a rectangular room is 10' long and 12' wide, what is the            |                 |        |
| Chapter 8 Equipment In 30   |   |   | #5488 3.1-1                                                                 |                 |        |
| Chapter 9 Electrical Wir 30 |   |   | Q001 Match each term with its corresponding description                     |                 |        |
| Chapter 10 Electrical W 30  |   |   | жраза                                                                       |                 |        |
| Chapter 11 HVACR Sch 30     |   |   | Q001 Match each term with its corresponding description<br>#5354            |                 |        |
| Chapter 12 Estimating F 30  | , |   |                                                                             |                 |        |
|                             |   |   | 0001 Match each term with its corresponding description                     | Select 0 Ite    | ems    |

- 4. Select an item to preview it.
- Check the box next to the items you want to add to your assessment or select 
   All to add all the items from your search results. Then, select the select # Items button to add the items into your assessment.

| Sel | ect Items                                                                        |   |            |       | ×                                                                                   |
|-----|----------------------------------------------------------------------------------|---|------------|-------|-------------------------------------------------------------------------------------|
| ≡   | Q Search by Name                                                                 |   | <          | >     | Close Preview                                                                       |
| <   | Page 1 (903 Results)                                                             | ? | Q00        | 1 Bid | ds are commonly submitted for which type #5767 🕥 Auto-Reveal Key 🧿 🥻 🖉 Score: 0 / 1 |
|     | Q001 Bids are commonly submitted for which type of project?<br>#5707 12.1-1      | 4 | Bids ar    | e con | nmonly submitted for which type of project?                                         |
|     | Q001 Contacts that are open in their de-energized state are ident<br>#5874 9.1-1 |   | 0          | Α.    | Pro bono consultation                                                               |
|     | Q001 Five pieces of equipment needed for a job cost \$750, \$125, \$             |   | 0          | В.    | Government project                                                                  |
|     | #5450 2.3-1                                                                      |   | $\bigcirc$ | C.    | Constructing a commercial building                                                  |
|     | Q001 If a rectangular room is 10' long and 12' wide, what is the<br>#5488 3.1-1  |   | 0          | D.    | Constructing a private residence                                                    |
| 0   | Q001 Match each term with its corresponding description<br>#5639                 |   |            |       |                                                                                     |
|     | Q001 Match each term with its corresponding description<br>#5354                 |   |            |       |                                                                                     |
|     | 0001 Match each term with its corresponding description                          | 1 |            |       |                                                                                     |
|     |                                                                                  |   |            |       | Select 0 Items                                                                      |

 Once you have finalized the customization of your assessment, select the Save Assessment button to save your changes.

| As     | sessment Editor                              |    |     |              |                                                                                                    |            | ×             |
|--------|----------------------------------------------|----|-----|--------------|----------------------------------------------------------------------------------------------------|------------|---------------|
| Title: | Chapter 1 Pretest                            |    |     |              |                                                                                                    |            |               |
| Item   | s (4) Preview                                |    |     |              |                                                                                                    |            |               |
| ^      | *                                            | 0  | Ŵ   | ? Q0         | 1 What is a print? If the sa print? If the sa print? If the same set of the same set of the sa | 🖉 Reset    | Score: 0 / 1  |
| ::     | Q001 What is a print?                        |    | :   | What is      | print?                                                                                                    |            |               |
|        | Q002 When a final design is established and  | 1  | :   | ○ <b>A</b> . | Written instructions that explain how a building should be constructed                                                                                                    |            |               |
|        | Q003 Which is a purpose of using prints for  | с  |     | ⊖ B.         | Set of photographs used to show how an existing house was built                                                                                                    |            |               |
|        | 1.3-1                                        |    |     | ⊖ <b>с</b> . | Graphical representation of an architect's or engineer's design                                                                                                    |            |               |
|        | Q004 Which type of line identifies the bound | li | : 🖡 | ) D.         | Chart showing the allocation of resources used for a construction project                                                                                                    |            |               |
|        | Q Browse Items                               |    |     |              |                                                                                                    |            |               |
|        | + Create Item                                |    |     |              |                                                                                                    |            |               |
|        |                                              |    |     |              |                                                                                                    | Cancel Sav | ve Assessment |

#### Create new custom items

1. To create your own custom questions, select on the **+ Create Item** button.

| Assessment Editor    |                                                                                                    | ×               |
|----------------------|----------------------------------------------------------------------------------------------------|-----------------|
| Title: Untitled Exam |                                                                                                    |                 |
| Items (0) Preview    |                                                                                                    |                 |
|                      | 2 Q001 A(n) assembly drawing is a drawing composed of two or #2998 🕥 Auto-Reveal Key ⊘ Check Answer 🕉 Reveal Key 🖉 Reset          | Score: 0 / 1    |
|                      | A(n) assembly drawing is a drawing composed of two or more parts that, once assembled, are permanently joined to become one unit. |                 |
| No Items Yet         | ○ A. installation                                                                                                    |                 |
|                      | OB. diagram                                                                                                    |                 |
|                      | ○ C. detail                                                                                                    |                 |
|                      | O D. inseparable                                                                                                    |                 |
| Q Browse Items       |                                                                                                    |                 |
| + Create Item        | <b></b>                                                                                                    |                 |
|                      | Cancel                                                                                                    | Save Assessment |

2. In the Item Editor, start by giving your item a title:

| Item Editor                                                       |    |                         |                    | ×        |
|-------------------------------------------------------------------|----|-------------------------|--------------------|----------|
| Untitled                                                          |    |                         | Save X Close D Pre | view *** |
| + Question                                                        | •  | TITLE                   |                    | 0        |
|                                                                   |    |                         |                    | ĒĒ       |
| Empty Question                                                    |    | BANK                    | MATURITY           | :0:      |
| Click 💮 in the toolbar above to begin adding question components. |    | User Content (gw5b7-d⊦∨ | Operational 🗸      |          |
|                                                                   |    | METADATA                |                    |          |
|                                                                   |    | LANGUAGE                | SUBJECT            |          |
|                                                                   |    | Select Language 🗸       | Select Subject 🗸   |          |
|                                                                   |    | GRADE LEVEL             |                    |          |
|                                                                   |    | Pre-K                   | C Kindergarten     |          |
|                                                                   |    | Grade 1                 | Grade 2            |          |
|                                                                   |    | Grade 3                 | Grade 4            |          |
|                                                                   |    | Grade 5                 | Grade 6            |          |
|                                                                   |    | Grade 7                 | Grade 8            |          |
|                                                                   |    | Grade 9                 | Grade 10           |          |
| 4                                                                 | Þ. | Grade 11                | Grade 12           | Ŧ        |

3. To add a new assessment item, select on the + Question button. A dropdown will appear displaying various question types. Select the desired question type. (Note: If you are delivering this assessment as a print only format, only the following question types are supported: Multiple Choice, Inline Choice/Entry, Ext. Text SCR & ECR (Essay), Gap Match and Selectable Text.

| Item E                  | Editor              |                                         |                               |                                                          |                                   |                                            | ×        |
|-------------------------|---------------------|-----------------------------------------|-------------------------------|----------------------------------------------------------|-----------------------------------|--------------------------------------------|----------|
| Untitle                 | ed                  |                                         |                               |                                                          |                                   | Save X Close > Prev                        | view ••• |
| + Q                     | uestion             |                                         |                               |                                                          | TITLE                             |                                            | 0        |
| BASIC<br>Stimu<br>Multi | ulus<br>iple Choice | GRAPHIC<br>Hotspot<br>Graphic Gap Match | OTHER<br>Match Table<br>Match | MATH<br>Fraction Model (Shade)<br>Fraction Model (Constr | BANK<br>User Content (gw5b7-d⊦❤   | MATURITY<br>Operational                    | :Q:      |
| Ext. T<br>Inline        | Text, SCR & ECR     | Graphic Associate<br>Graphic Order      | Associate<br>Order/Sequence   | Silder<br>Cartesian Graph                                | METADATA<br>LANGUAGE              | SUBJECT                                    |          |
| Grido                   | ded                 | Select Point                            | Audio Response                | Number Line<br>Bar Chart                                 | Select Language  GRADE LEVEL      | Select Subject V                           |          |
| L                       |                     |                                         |                               | Line Chart                                               | Grade 1<br>Grade 3                | Grade 2<br>Grade 4                         |          |
|                         |                     |                                         |                               |                                                          | <br>Grade 5<br>Grade 7<br>Grade 9 | Grade 6 Grade 8 Grade 10 Grade 10 Grade 10 |          |

4. Use the **Guide Me** feature for a quick tutorial of the question type.

| Item Editor                                                   |                                       |                          |                        |
|---------------------------------------------------------------|---------------------------------------|--------------------------|------------------------|
| Untitled                                                      |                                       |                          | Save X Close D Preview |
| + Question                                                    |                                       | TITLE                    | i                      |
|                                                               | Type: Choice 3 Guide Me               | BANK                     | MATURITY               |
| Question/Prompt:                                              |                                       | User Content (gw5b7-d⊦ ✔ | Operational V          |
| Ask your question here (ex: "What is the capital of Turkey?") |                                       | METADATA                 |                        |
| Multiple Selections Custom Scoring Rationales Shuffle Rubric  | Solution                              | LANGUAGE                 | SUBJECT                |
| Options:                                                      |                                       | Select Language 🗸        | Select Subject 🗸       |
| Π Δ Enter text for Choice Δ                                   | <b>m o</b>                            | GRADE LEVEL              |                        |
|                                                               |                                       | Pre-K                    | Kindergarten           |
| B C Enter text for Choice B                                   | <b></b>                               | Grade 1                  | Grade 2                |
|                                                               | -                                     | Grade 3                  | Grade 4                |
| Enter text for Choice C                                       |                                       | Grade 5                  | Grade 6                |
| Enter text for Choice D                                       | <u>ت</u>                              | Grade 7                  | Grade 8                |
|                                                               | · · · · · · · · · · · · · · · · · · · | Grade 9                  | Grade 10               |
| 4                                                             | • • •                                 | Grade 11                 | Grade 12               |

| Item Editor                                                           | ×                                                                                                    |
|-----------------------------------------------------------------------|----------------------------------------------------------------------------------------------------|
| Untitled                                                              | Sinve X Close D Preview ***                                                                                                    |
| + Question                                                            | TITLE 0                                                                                                    |
| Question/Prompt:                                                      | Multiple Choice questions present<br>the candidate with a single prompt<br>and two or more options from which<br>to select. You will pre-determine the<br>number of correct responses. |
| Ask your question here (ex: "What is the capital of Turkey?")         | ●●●●●<br>Skin ← Back Next→                                                                                                    |
| Multiple Selections Custom Scoring Rationales Shuffle Rubric Solution | LANGLAGE SUBJECT                                                                                                    |
| Options:                                                              | Select Language V Select Subject V                                                                                                    |
| A C Enter text for Choice A                                           | GRADE LEVEL                                                                                                    |
|                                                                       | Pre-K C Kindergarten                                                                                                    |
| B Enter text for Choice B                                             | Grade 1 Grade 2                                                                                                    |
| C C Enter text for Choice C                                           | Grade 3 Grade 4                                                                                                    |
|                                                                       | Grade 5 Grade 6                                                                                                    |
| Enter text for Choice D                                               | Grade 7 Grade 8                                                                                                    |
|                                                                       | Grade 9 Grade 10                                                                                                    |
|                                                                       | Grade 11 Grade 12                                                                                                    |

5. Once you have created your item, select **Save** to save the item for your assessment.

### **Print Assessment**

To print a PDF version of the assessment for distribution to your students, there are 2 options:

1. From the assessment page, select the **Print** button

|                               | sment<br>Hs • Build skills              | Districtor Logout        |
|-------------------------------|-----------------------------------------|--------------------------|
| Print Reading for H           | VACR, 2e                                |                          |
| PRINT READING                 | Assessments                             |                          |
| FOR HVACR                     | Q Search                                | Q Search + Assessment    |
| Wee-In Test with Large Prints | Chapter 1 Introduction to Print Reading |                          |
|                               | Ch01 Exam PrintReadHVACR2e              | Print Q Preview V Assign |
|                               | Ch01 Posttest PrintReadHVACR2e          | Print Q Preview Assign   |
| Print Reading for HVACR, 2e   | Ch01 Pretest PrintReadHVACR2e           | Print Q Preview 🗸 Assign |

#### 2. From the preview screen, select the assessment bank link, then select Print:

| G-WASSES                   | sment<br>hts • Build skills                                                           |          | .brary (  Instructor Logout |
|----------------------------|---------------------------------------------------------------------------------------|----------|-----------------------------|
| Print Reading for H        | VACR, 2e                                                                              |          |                             |
| PRINT READING<br>POR HVACR | 3. Ch01 Exam PrintReadHVACR2e                                                         |          |                             |
|                            | 3. Ch01 Exam PrintReadHVACR2e                                                         | 1 of 30  | i≼ back Next ►i             |
|                            | What is a print?                                                                      | Question |                             |
|                            | $\bigcirc~$ A. Written instructions that explain how a building should be constructed | Question | •                           |
|                            | $\bigcirc$ $$ B. Set of photographs used to show how an existing house was built      | Question |                             |
|                            | O C. Graphical representation of an architect's or engineer's design                  | Question | 5                           |
|                            | O D. Chart showing the allocation of resources used for a construction project        | Question | 7                           |
|                            |                                                                                       | Ounstion |                             |

3. Selecting **Print** will open a dialog box.

| Print Assessment                                                                                                    | ×   |
|----------------------------------------------------------------------------------------------------|-----|
| Always review the generated PDF before distributing to students.                                                                                                    |     |
| <ul> <li>The following item types are supported at this time:</li> <li>Multiple Choice</li> <li>Inline Choice/Entry</li> <li>Ext. Text, SCR &amp; ECR</li> <li>Gap Match</li> <li>Selectable Text</li> </ul> |     |
| Print Theme Traditional (Times New Roman)                                                                                                    |     |
| Use Dual Column Layout Shuffle Question Order Print Assessment Print Answer Key                                                                                                    |     |
| Cancel Gener                                                                                                    | ate |

- 4. To customize your printed assessment:
  - a. Select a print theme
  - b. Choose whether to use a dual column layout
  - c. Select Shuffle Question Order to randomize the questions
  - d. Select whether to print the assessment, answer key, or both.
- 5. After making your selections, select the **Generate** button to create a PDF version of your assessment. Once generated, select **Download Assessment** to download the PDF to your computer. If Print Answer Key was also selected, select the **Download Answer Key** button to download the answer key PDF separately.

## Create Assignments in Schoology with G-W Assessment

To create an assignment using G-W Assessment in Schoology:

1. From the course screen, select **Materials** on the left navigation bar.

|                     | GWA Course: Section 1         |                 | ⊠ N                               | lotifications |
|---------------------|-------------------------------|-----------------|-----------------------------------|---------------|
| Course Options      | Add Materials   Options       |                 | Upcoming - 13                     | Add Event     |
| Materials           | Ch01 Posttest EmLit1e         | Ali Materiais ♥ | No upcoming assignments or events |               |
| Updates             | _                             |                 |                                   |               |
| Gradebook           | Ch02 Pretest PrintReadHVACR2e | <b>☆</b> ▼      |                                   |               |
| Grade Setup         |                               |                 |                                   |               |
| Mastery             |                               | N               |                                   |               |
| 👚 Badges            |                               | N3              |                                   |               |
| 🚔 Attendance        |                               |                 |                                   |               |
| Members             |                               |                 |                                   |               |
| Analytics           |                               |                 |                                   |               |
| 🚺 Workload Planning |                               |                 |                                   |               |
| G-V G-W Assessment  |                               |                 |                                   |               |

2. Select the **Add Materials** button and select **G-W Assessment** from the drop-down menu.

| Schoology Learn | ing Courses - Groups - Resources More :                 | 🖻 🎄 🔇                             |
|-----------------|---------------------------------------------------------|-----------------------------------|
|                 | GWA Test Course: Section 1 - GWA 🗐<br>Goodheart-Willcox | Votifications                     |
|                 | Add Materials   Options                                 | Upcoming · 👩 Add Event            |
| Materials       | Add Folder G-W Ignite (Full LTI)                        | No upcoming assignments or events |
| Updates         | Add Assessment                                          |                                   |
| Gradebook       | Add File/Link/External Tool                             |                                   |
| Grade Setup     | Add Discussion                                          |                                   |
| Mastery         | Add Media Album                                         |                                   |
| 👚 Badges        | Add Package                                             |                                   |
| Attendance      | Import from Resources                                   |                                   |
| Members         | Collected unchecked)                                    |                                   |
| ATTAL A LAN     | conscient unchecked)                                    |                                   |

3. The G-W Assessment content selection menu will display, allowing you to select your assessment. In this modal, use the dropdown menu to choose pre-built G-W assessment content from the **Publisher Library**, or select the **My Library** tab to access your existing assessments. You can also use the **Search** feature to narrow your list.

| Add Materials Publisher Library My Library      |                | ×                              |
|-------------------------------------------------|----------------|--------------------------------|
| Electricity & Electronics, 12e                  | Select Chapter | <ul> <li>✓ Q Search</li> </ul> |
| Assign Q Preview 2015 Exam ElecElectron12e      |                |                                |
| Assign Q Preview Ch19 Exam ElecElectron12e      |                | I                              |
| Assign Q, Preview Ch26 Exam ElecElectron12e     |                |                                |
| Assign Q. Preview Ch21 Pretest ElecElectron12e  |                |                                |
| Assign Q. Preview Ch21 Posttest ElecElectron12e |                |                                |
| Assign Q. Preview Ch03 Pretest ElecElectron12e  |                |                                |
| Assign Q. Preview Ch05 Pretest ElecElectron12e  |                |                                |
| Assign Q. Preview Ch06 Pretest ElecElectron12e  |                |                                |
| Assign Q Preview Ch05 Posttest ElecElectron12e  |                |                                |
| Assign Q. Preview Ch04 Posttest ElecElectron12e |                |                                |
| Assign Q Preview Ch04 Pretest ElecElectron12e   |                |                                |

- 4. Once you have located the assessment, you can:
  - a. Preview Select **Preview** to view the assessment.
  - b. Assign Select Assign to assign this assessment to your students.
- 5. Select Assign, then confirm by selecting **OK** on the pop-up modal.

| An embedded page at assessment.g-w.com says    |        |
|------------------------------------------------|--------|
| Are you sure you want to assign this activity? |        |
| ок                                             | Cancel |

**Note:** This assessment is now live for students. If you do not wish your students to have access to this assessment, you need to unpublish the assessment and re-publish the assessment later.

6. Navigate back to the **Materials** tab and select the **Gear** icon ( <sup>\*\*</sup>) next to your assignment. Select Edit.

|    |                                    | Goodheart-Willcox                 |                 |
|----|------------------------------------|-----------------------------------|-----------------|
|    | <ul> <li>Course Options</li> </ul> | Add Materials - Options -         | All Materials 💌 |
|    | Taterials                          | ▶ 1. Ch01 Pretest EmLit1e         | \$×             |
|    | Updates                            | 2. Ch01 Posttest EmLit1e          | ÷-              |
|    | Gradebook                          | -                                 |                 |
|    | Grade Setup                        | 2. Ch01 Posttest PrintReadHVACR2e | ¢. ~            |
| 11 | C Mastani                          |                                   |                 |

7. **Important:** Make sure that Enable Grading is checked and select **Save Changes**. If you do not complete this step before students take the assessment, grades will not return to the gradebook.

# **GWA Assessment Settings**

Some assessment policies must be adjusted directly within G-W Assessment to align with the assignment policies in Schoology. You can modify these settings by selecting the assignment after it has been created.

- 1. To access your assessment settings, locate the assigned assessment you wish to modify within the Schoology assignment list and select it.
- Access your assessment settings by selecting on the More Options button and selecting Settings.

| Schoology Learning | Courses ∽ G                              | roups v Re        | esources       |       |      |      | Q | ₿ |         | Ċ                    |           | Denise Instruct |
|--------------------|------------------------------------------|-------------------|----------------|-------|------|------|---|---|---------|----------------------|-----------|-----------------|
|                    | Class 101 - AM: Section 1. Unit01 Pretes | 1<br>t PrintReadI | nd12e          |       |      |      |   |   |         |                      | -         |                 |
| Course Options     | 1. Unit01 Pr                             | etest Pri         | ntReadl        | nd12e |      |      |   |   |         |                      |           | :               |
| 📑 Materials        | In Progress                              |                   |                |       |      |      |   |   |         | Q Prev               | iew       |                 |
| Updates            |                                          |                   |                |       |      |      |   |   |         | C Reta               | ke / Reo  | pen             |
| Gradebook          | Results By Item R                        | esults By Standar | rd             |       |      |      |   |   |         | 🗟 Print              |           |                 |
| Grade Setup        | Filter by Name                           |                   |                |       |      |      |   | С | Refresh | Resend :<br>ঠি Setti | Scores to | o LMS           |
| Mastery            | Student order is ra                      | ndomized when n   | ames are hidde | n     |      |      |   |   | -       |                      |           |                 |
| Badges             |                                          |                   |                |       |      |      |   |   |         |                      |           |                 |
| 📥 Attendance       |                                          | 1                 | 2              | з     | 4    | 5    |   |   |         |                      |           | AVERAGE         |
| Members            | All Students                             | 100%              | 0%             | 0%    | 100% | 100% |   |   |         |                      |           | 60%             |
| Analytics          | Student 1                                | 1/1               | 0/1            | 0/1   | 1/1  | 1/1  |   |   |         |                      |           | 60%             |

3. A dialog box will open with several settings.

| Settings                               |        | ×      |
|----------------------------------------|--------|--------|
| Title                                  |        |        |
|                                        |        |        |
| Administration Preferences             |        |        |
| Shuffle answer choices (when possible) |        |        |
| Shuffle question order                 |        |        |
| Enable Read Aloud (where available)    |        |        |
| Upon Completion                        |        |        |
| Reveal the student's score             |        |        |
| Reveal the correct answers             |        |        |
| Retake Preferences                     |        |        |
| Allow re-takes                         |        |        |
|                                        | Cancel | Submit |

- 4. From here, you can toggle the following on or off:
  - a. **Shuffle answer choices**: Randomize the order in which students see the answer choices. This feature is only available for multiple choice questions.
  - b. **Shuffle question order**: Randomize the order in which students see questions.
  - c. **Enable Read Aloud:** Students will have the option to have questions and answer choices read to them using text-to-speech by selecting the **Click to**

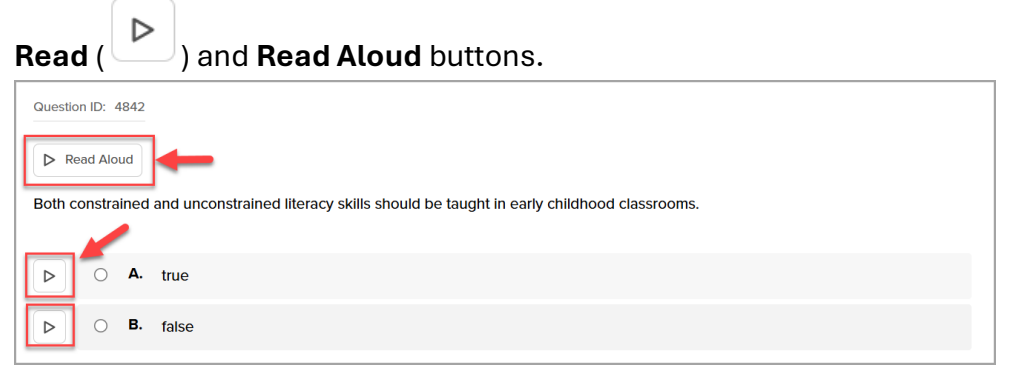

d. Enable Highlighter: Students will have the option to highlight text by

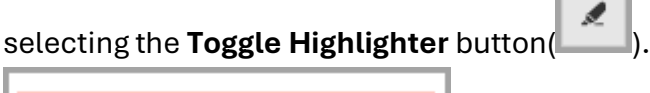

In Fahrenheit, the boiling point of water is

e. Enable Line Reader: Students will have the option to have a single line of

text visible at a time by selecting the Toggle Line Reader button (

| Question ID: 2147                                                                                       |
|----------------------------------------------------------------------------------------------------|
| A gear that resembles a wheel with a number of equally spaced teeth cut parallel to an axis is known as |
| a gear.                                                                                                 |
| O A. spur                                                                                               |
| O B. helical                                                                                            |
| ○ C. bevel                                                                                              |
| O D. worm                                                                                               |
|                                                                                                    |

f. **Enable Option Eliminator**: Students will have the option to cross out answers they believe to be incorrect by selecting the **Option Eliminator** 

| button (     | ).                                  |
|--------------|-------------------------------------|
| In Fahren    | heit, the boiling point of water is |
| ⊠ A.         | 32 degrees                          |
| ⊖В.          | 212 degrees                         |
| ⊠ <b>C</b> . | 0 degrees                           |
| ⊠ D.         | 100 degrees                         |

- g. **Reveal the student's score**: Display the student's score after they complete the assessment.
- h. **Reveal the correct answers**: Display the questions, correct answers and solution (where available) after the assessment is completed.
- i. Allow re-takes (unlimited attempt): Allow students to take the assessment an unlimited number of times. Results are overwritten with each attempt and a student's final score will be the score of their latest submission. You can use the dropdown to select if you want to use the latest score or the best score to be recorded. By default, G-W Assessment is set for one attempt.
- j. Note: If both **Reveal the student's score** and **Reveal the correct answers** are toggled off, student will only see a "Your work has been submitted" message after completion.
- k. Select **Submit** once all your settings have been adjusted. Note: these settings can be adjusted after completion if prefer to withhold display of correct answers until after the assessment due date has expired.

# Editing Assignments in Schoology

1. From the course screen, locate the assessment you wish to edit and select the

## Gear Icon (

|                                    | GWA Course: Section 1         |                   |
|------------------------------------|-------------------------------|-------------------|
| <ul> <li>Course Options</li> </ul> | Add Materials   Options       | All Materials 🔻 — |
| 📳 Materials                        | Ch01 Posttest EmLit1e         | \.<br>₩.<br>*     |
| Updates                            |                               |                   |
| Gradebook                          | Chuz Pretest PrintReadHVACR2e | \$?.≁             |
| Grade Setup                        |                               |                   |

2. From the drop-down, select **Edit**.

|                | GWA Course: Section 1         |                   | [                                 | Notifications |
|----------------|-------------------------------|-------------------|-----------------------------------|---------------|
| Course Options | Add Materials - Options -     | All Materials 👻 — | Upcoming - 🛅                      | Add Event     |
| The materials  | Ch01 Posttest EmLit1e         | **                | No upcoming assignments or events |               |
| Updates        |                               | ✓ Edi             | it                                |               |
| Gradebook      | Chuz Pretest PrintReadHVACRZe | O Un              | publish                           |               |
| Grade Setup    |                               | • MC              | ove                               |               |
| Mastery        |                               | × De              | lete                              |               |
| 👚 Badges       |                               | 📳 Sa              | ve to Resources                   |               |
| 🚔 Attendance   |                               |                   |                                   |               |
| Members        |                               |                   |                                   |               |
|                |                               |                   |                                   |               |

3. You can now edit your assessment. After making your changes, select **Save Changes**.

|     | Groups v Resource  | s Tools v (                                                                             | 2    |     |
|-----|--------------------|-----------------------------------------------------------------------------------------|------|-----|
|     | Edit External Tool |                                                                                         |      | ×   |
| Г   |                    |                                                                                         |      |     |
| 20  | Tool Provider:     | Automatic, based on URL                                                                 | ~    |     |
| X   | Title: *           | Ch06 Pretest PrintReadHVACR2e (Grading not enabled ini                                  | tial | - 1 |
| ite | URL: *             | https://7a516473-9640-4cec-8d53-<br>b7aaf015344d.apps.api.examspark.com/lti/launch/exam |      |     |
| 6   | Launch Options:    | Open in Schoology                                                                       | ~    | _   |
| 1   |                    | Certain tools may not function correctly when accessed wi<br>Schoology.                 | thin |     |
|     | Consumer Key:      |                                                                                         |      | _   |
|     | Shared Secret:     |                                                                                         |      | _   |
| 8   | Custom Parameters: |                                                                                         |      |     |
|     |                    |                                                                                         |      |     |
| 4   |                    | 🗹 🚊 Enable Grading                                                                      |      |     |
| e F | Collected Type:    |                                                                                         |      |     |
| 2   | Points:            | 100                                                                                     |      |     |
| Ür  | Due Date:          |                                                                                         |      | •   |
| 2   | _                  | Save Changes Cancel                                                                     |      |     |

**NOTE:** If you want to collect grades for this assignment the **Collected** field must be **unchecked.** The **Collected** option is only for assignments without a grade, for example, tracking field trip forms or ungraded participation assignments.

| Groups v Resource<br>Edit External Tool | es Tools v ().                                                                          | ×   |
|-----------------------------------------|-----------------------------------------------------------------------------------------|-----|
| Tool Provider:                          | Automatic, based on URL                                                                 | · 1 |
| Title: *                                | Ch06 Pretest PrintReadHVACR2e (Grading not enabled initia                               | Ι   |
| <sup>te</sup> URL: *                    | https://7a516473-9640-4cec-8d53-<br>b7aaf015344d.apps.api.examspark.com/lti/launch/exam |     |
| 6<br>Launch Options:                    | Open in Schoology                                                                       | ~   |
| 1                                       | Certain tools may not function correctly when accessed withi Schoology.                 | n   |
| Consumer Key:                           |                                                                                         |     |
| Shared Secret:                          |                                                                                         |     |
| 8 Custom Parameters:                    |                                                                                         |     |
| 4                                       | 🗹 😑 Enable Grading                                                                      |     |
| Collected Type:                         | Collected ⑦                                                                             | - 1 |
| 2 Points:                               | 100                                                                                     | - 1 |
| Due Date:                               |                                                                                         | -   |
| 2                                       | Save Changes Cancel                                                                     |     |

# Assignment Results

## Viewing Student Item and Standards Results

1. Navigate to your **G-W Assessment** on the left navigation bar. Select the assignment.

| Home > GWA Course: Section 1 >     |  |
|------------------------------------|--|
|                                    |  |
|                                    |  |
| <ul> <li>Course Options</li> </ul> |  |
| Materials                          |  |
| Updates                            |  |
| Gradebook                          |  |
| Grade Setup                        |  |
| Tastery                            |  |
| Radges                             |  |
| 🚔 Attendance                       |  |
| 🚨 Members                          |  |
| Analytics                          |  |
| Workload Planning                  |  |
| G-W Assessment                     |  |

2. You will be directed to the **Results By Item** tab for that assignment, where student results are initially displayed anonymously. **Note**: Student orders are randomized when names are hidden.

| Schoology Learning                 | <b>c</b> ourses ∨                   | Groups ~ Re                 | esources       |       |      |      | Q | ⊟ |         | ¢      | Denise Instructo |
|------------------------------------|-------------------------------------|-----------------------------|----------------|-------|------|------|---|---|---------|--------|------------------|
| ✓ Edit Picture                     | Class 101 - AM: Se<br>1. Unit01 Pre | ction 1<br>etest PrintReadI | nd12e          |       |      |      |   |   |         |        | 5.0<br>2.5       |
| <ul> <li>Course Options</li> </ul> | 1. Unit01                           | Pretest Pri                 | ntReadlı       | nd12e |      |      |   |   |         |        | :                |
| The materials                      | In Progress                         |                             |                |       |      |      |   |   |         |        |                  |
| Updates                            |                                     | -                           |                |       |      |      |   |   |         |        |                  |
| Gradebook                          | Results By Item                     | Results By Standar          | rd             |       |      |      |   |   |         |        |                  |
| Grade Setup                        | Filter by Name                      | -                           |                |       |      |      |   | C | Refresh | Scores | Reveal Names     |
| The mastery                        |                                     |                             |                |       |      |      |   |   |         |        |                  |
| 👚 Badges                           | Student order                       | r is randomized when n      | ames are hidde | 1     |      |      |   |   |         |        |                  |
| 🚔 Attendance                       |                                     | 1                           | 2              | з     | 4    | 5    |   |   |         |        | AVERAGE          |
| Members                            | All Students                        | 100%                        | 0%             | 0%    | 100% | 100% |   |   |         |        | 60%              |
| Analytics     Modulated Planning   | Student 1                           | 1/1                         | 0/1            | 0/1   | 1/1  | 1/1  |   |   |         |        | 60%              |

3. To display student names, toggle **Reveal Names**.

| Schoology Learning                 | <b>g</b> Courses ∨                  | Groups 🗸     | Res      | ources  |       |      |      | Q | ⊟ |         | Ċ     |     | Denise Instruc |
|------------------------------------|-------------------------------------|--------------|----------|---------|-------|------|------|---|---|---------|-------|-----|----------------|
|                                    | Class 101 - AM: Se<br>1. Unit01 Pre | ction 1      | ReadIn   | d12e    |       |      |      |   |   |         |       |     | 15 JF<br>18 SE |
| <ul> <li>Course Options</li> </ul> | 1. Unit01                           | Pretest      | Prin     | tReadlı | nd12e |      |      |   |   |         |       |     | :              |
| The materials                      | In Progress                         |              |          |         |       |      |      |   |   |         |       |     |                |
| Updates                            |                                     |              |          |         |       |      |      |   |   |         |       |     |                |
| Gradebook                          | Results By Item                     | Results By S | Standard |         |       |      |      |   |   |         |       |     |                |
| Grade Setup                        | Filter by Name                      |              |          |         |       |      |      |   | C | Refresh | Score | s 🗨 | Reveal Names   |
| Mastery                            |                                     |              |          |         |       |      |      |   |   |         |       | -   |                |
| Radges                             |                                     |              | 1        | 2       | з     | 4    | 5    |   |   |         |       |     | AVERAGE        |
| Attendance                         | All Students                        | 10           | 00%      | 0%      | 0%    | 100% | 100% |   |   |         |       |     | 60%            |
| Le Members                         | Phoebe Harper                       | - 1          | 1/1      | 0/1     | 0/1   | 1/1  | 1/1  |   |   |         |       |     | 60%            |
| Analytics                          |                                     |              |          |         |       |      |      |   |   |         |       |     |                |

4. To view student results organized by learning outcomes, select the **Results By Standard** tab.

|                                    | 1. Unit01 Pret  | est PrintReadIn     | d12e    |       |      |      |                    | 15 JU<br>16 JU |
|------------------------------------|-----------------|---------------------|---------|-------|------|------|--------------------|----------------|
| <ul> <li>Course Options</li> </ul> | 1. Unit01       | Pretest Prin        | tReadIr | nd12e |      |      |                    | 1              |
| 🗃 Materials                        | In Progress     |                     |         |       |      |      |                    |                |
| Updates                            |                 |                     |         |       |      |      |                    |                |
| 👘 Gradebook                        | Results By Item | Results By Standard |         |       |      |      |                    |                |
| Grade Setup                        | Filter by Name  |                     |         |       |      |      | C Refresh 🖉 Scores | Reveal Names   |
| The mastery                        |                 |                     |         |       |      |      |                    | _              |
| 🕎 Badges                           |                 | 1                   | 2       | з     | 4    | 5    |                    | AVERAGE        |
| 📥 Attendance                       | All Students    | 100%                | 0%      | 0%    | 100% | 100% |                    | 60%            |
| Members                            | Phoebe Harper   | 1/1                 | 0/1     | 0/1   | 1/1  | 1/1  |                    | 60%            |
|                                    |                 | _                   |         |       | _    | _    |                    |                |

5. To view more details on the Learning Outcomes and assessment items, select a student's name.

| Ch01 Pretes         | st ModCar           | p14e           |      |            |          | I            |
|---------------------|---------------------|----------------|------|------------|----------|--------------|
| Results By Item     | Results By Standard |                |      |            |          |              |
| Filter by Name      |                     |                | C R  | efresh 🖉 S | icores 🕥 | Reveal Names |
| Student order is ra | andomized when nar  | nes are hidden |      |            |          |              |
|                     | 1                   | 2              | 8    | 4          | Б        | AVERAGE      |
| All Students        | 0%                  | 100%           | 100% | 100%       | 0%       | 80%          |
| Student 1           | 0/1                 | 1/1            | 1/1  | 1/1        | 0/1      | 80%          |

6. This will display their performance, including specific Learning Outcomes and item details. An orange exclamation point indicates that a student got the question

incorrect, while a green checkmark indicates that they answered the item correctly. Select the name of the assessment to navigate back to the assessment page.

| Result  | s By Objective                                                                                                    |   |                                                                                                    |   |                                                                                                    |
|---------|----------------------------------------------------------------------------------------------------|---|----------------------------------------------------------------------------------------------------|---|----------------------------------------------------------------------------------------------------|
| 0       | 1.1<br>Define and describe the paradigm shift between<br>a reading readiness approach to early literacy<br>instruction and that of an emergent literacy<br>perspective. | 1 | 1.2<br>Identify the components of literacy and describe<br>how they complement and supplement one<br>another. | Ø | 1.3<br>Identify how technology should be appropriately<br>and beneficially used for viewing and making in<br>early childhood settings. |
| $\odot$ | 1.4<br>Describe the importance of early literacy<br>experiences regarding social practices and their<br>impact on later literacy and language<br>achievements.          |   |                                                                                                    |   |                                                                                                    |

## Adjusting Student Scores

To adjust a student's score for an assignment:

- 1. Select the assignment from the **Assignments** tab or the assignment from **Grades**.
- 2. In the assignment, select the **Scores** button.

| Student order is rand | domized when nan | nes are hidden |       |         |        |              |
|-----------------------|------------------|----------------|-------|---------|--------|--------------|
| Filter by Name        |                  |                | C     | Refresh | Scores | Reveal Names |
|                       | 1                | 2              | 3     | 4       | 5      | AVERAGE      |
| All Students          | 0%               | 50%            | 50%   | 0%      | 0%     | 37%          |
| Student 1             | 0 / 1            | 0 / 1          | 1/1   | 0 / 1   | 0 / 1  | 32%          |
| Student 2             | 0 / 1            | 1/1            | 0 / 1 | 0 / 1   | 0 / 1  | 41%          |

3. In the **Modify Scores** page, from the **Question** drop-down menu, select or navigate to the specific question you wish to adjust. You can also use the arrows next to the drop-town to navigate through the questions.

| Modify Scores                                                                                                    |          |                | >   |
|----------------------------------------------------------------------------------------------------|----------|----------------|-----|
| Q007 teacher should not address conversations concerning race                                                             | Show Key | Select Session | < : |
| A teacher should not address conversations concerning race with children if they feel uncomfortable in doing so.  A. true |          | -              |     |
| O B. false                                                                                                    |          |                |     |
|                                                                                                    |          |                |     |

- 4. In the **Select Session** drop-down, select the student you will adjust the score for. You can also use the arrows next to the drop-town to navigate through the students.
- 5. Add the point value to the box and select the **Check mark** ( ) button.

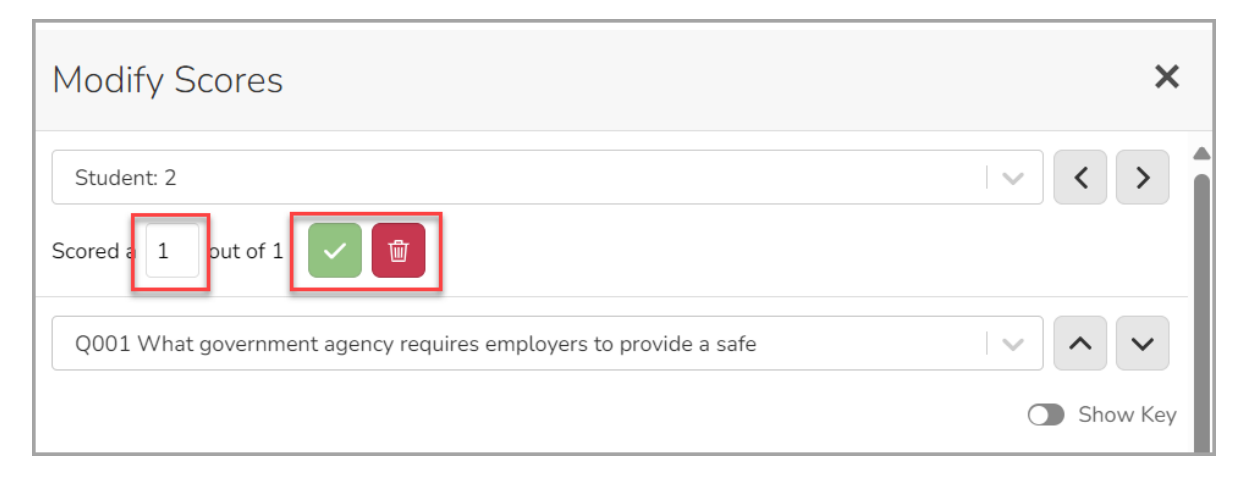

6. Additionally, you can select the red **Trashcan** (<sup>1)</sup>) button to clear the score.

## Grading Manually Graded Assessment Questions

After students submit their assessment, to grade manually graded questions like essay or short answer questions:

1. Select Materials from the left navigation bar. Locate your assessment and select it.

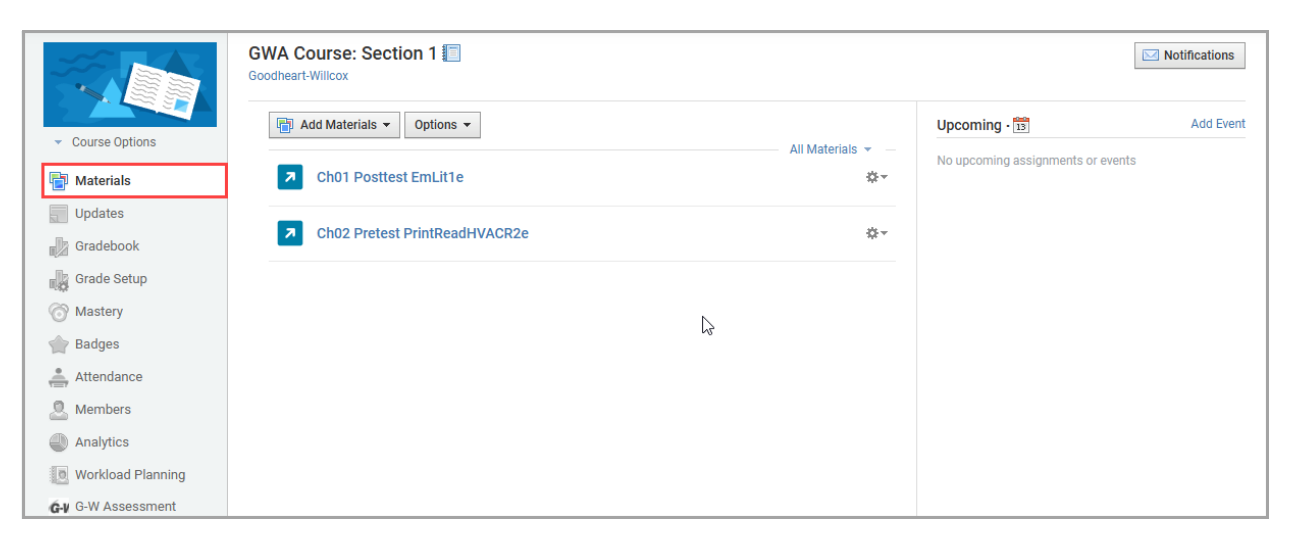

 Manually graded responses will be displayed as greyed-out cells. Select the greyedout cell to enter a grade.

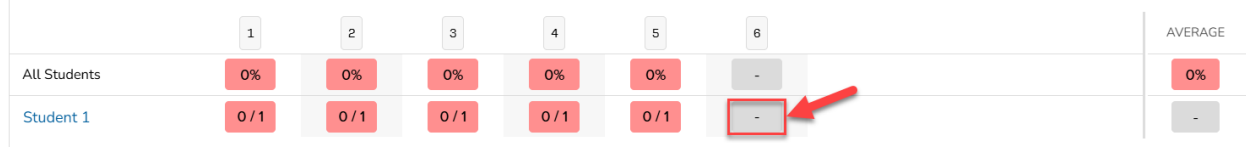

3. Enter the score in the field and select the **Checkmark** button () to save the score and update the student's total. You can quickly cycle through students using the student dropdown menu.

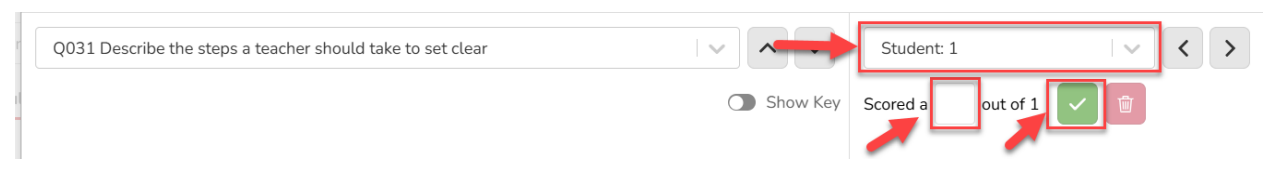

4. Select **X** to close out the grading screen once you have finished adjusting student scores. A popup will appear confirming the student's score.

**Note:** Student grades will not update in your LMS gradebook until all manually graded questions have an associated point value.

### Managing Student Submissions and Resending Scores

#### Retake/Reopen Assessment

The **More Options** button provides tools to manage student submissions and resend scores to the LMS.

1. From the assessment results page, select the **More Options** button.

|                                           | st ModCai                           | rp14e                         |                  |            |                  |                |
|-------------------------------------------|-------------------------------------|-------------------------------|------------------|------------|------------------|----------------|
| Results By Item                           | Results By Standari                 | d                             | C F              | Refresh    | Scores 🔿         | Reveal Names   |
|                                           |                                     |                               |                  |            |                  |                |
| Student order is r                        | andomized when na                   | mes are hidder                | n<br>e           | 4          |                  | AVERAGE        |
| Student order is r                        | andomized when na<br>1<br>0%        | ermes are hidder<br>2<br>100% | s<br>100%        | 4          | 5                | AVERAGE        |
| Student order is n All Students Student 1 | andomized when na<br>1<br>0%<br>0/1 | 2<br>100%                     | s<br>100%<br>1/1 | 4 100% 1/1 | 5<br>0%<br>0 / 1 | AVERAGE<br>80% |

2. Select **Retake/Reopen** to manage student attempts.

| Ch01 Pret           | est Moc             | lCarp1         | 4e   |            |                               |         |
|---------------------|---------------------|----------------|------|------------|-------------------------------|---------|
| Ch01 Pretes         | st ModCa            | rp14e          |      | _          |                               | :       |
| In Progress         |                     |                |      | Q          | Preview                       | _       |
|                     |                     |                |      | C          | Retake / Reope                | en      |
| Results By Item     | Results By Standard | d              |      | Ģ          | Print                         |         |
| Filter by Name      |                     |                | C F  | Refresh Re | port QTI<br>esend Scores to I | LMS     |
| Student order is ra | ndomized when na    | mes are hidden | I    | 0          | Settings                      |         |
|                     | 1                   | 2              | s    | 4          | 5                             | AVERAGE |
| All Students        | 0%                  | 100%           | 100% | 100%       | 0%                            | 80%     |
| Student 1           | 0/1                 | 1/1            | 1/1  | 1/1        | 0/1                           | 80%     |
|                     | 4                   |                |      |            | Þ                             |         |

3. Select **the Retake** button and then **Delete Session** to delete the student's existing submission and responses, providing them with a fresh start to the assessment.

| Manage Sessions         |                    | ×                                |
|-------------------------|--------------------|----------------------------------|
| Student<br>Mike Student | Status<br>Complete | Reload Sessions<br>Retake Reopen |
|                         |                    | Close                            |

4. To allow a student to resume their current assessment, select **Reopen** and then select **Reopen Submission**.

**Important:** When reopening or allowing a student to retake an assessment, please make sure the assessment due date has not expired in your LMS.

| Manage Sessions         |                    | ×               |
|-------------------------|--------------------|-----------------|
| Student<br>Mike Student | Status<br>Complete | Reload Sessions |
|                         |                    | Close           |

5. Select the **Reload Sessions** button to update your session.

| Manage Sessions         |          | ×               |
|-------------------------|----------|-----------------|
| Student<br>Mike Student | Status   | Reload Sessions |
| Mike Student            | Complete | Close           |

#### **Resend Scores to LMS**

If student scores are not appearing in the gradebook,

1. Select the **Resend Scores to the LMS** button from the **More Option** to resync the grades.

**Important:** Please note that resending scores will resend the scores for ALL students; any existing grades in the gradebook will be overwritten.

| Ch01 Pret          | test Mod           | lCarp1          | 4e   |            |                            |         |
|--------------------|--------------------|-----------------|------|------------|----------------------------|---------|
| Ch01 Prete         | st ModCa           | rp14e           |      |            |                            | I       |
| In Progress        |                    |                 |      | Q          | Preview                    |         |
|                    |                    |                 |      | c          | Retake / Reope             | en      |
| Results By Item    | Results By Standar | d               |      | ē          | Print                      |         |
| Filter by Name     |                    |                 | Cr   | Exp<br>Res | oort QTI<br>send Scores to | LMS     |
| Student order is r | andomized when na  | imes are hidder | ı    | 0          | Settings                   |         |
|                    | 1                  | 2               | 8    | 4          | Б                          | AVERAGE |
| All Students       | 0%                 | 100%            | 100% | 100%       | 0%                         | 80%     |
| Student 1          | 0/1                | 1/1             | 1/1  | 1/1        | 0/1                        | 80%     |
|                    |                    |                 |      |            | b.                         |         |

# **Copy Course**

After copying a course in Blackboard Ultra, you will have to reconnect the copied course and its assignments back to G-W Assessment. To do so, follow the steps below:

1. Select the G-W Assessment application (name may vary depending on how this was set up by your LMS admin) in the left navigation bar with your course.

|                                 | G-WAssessment<br>Assess learning • Gain insights • Build skills                                                                   | (?) Help (II Library) (8)                                                                                                    |
|---------------------------------|----------------------------------------------------------------------------------------------------|----------------------------------------------------------------------------------------------------|
| Materials •                     | Welcome,                                                                                                    | My Library                                                                                                    |
| Gradebook                       | It's time to connect your LMS Course to GW Assessments. Connect This one time process enables deeper compatibility with your LMS. | Process of Management of Management of Manag |
| Badges                          | Assigned Assessments C Q Search                                                                                                   |                                                                                                    |
| Analytics     Workload Planning |                                                                                                    | Principles of Residential Modern Carpentry, 14e<br>Construction, 1e                                                                                                    |
| G-W Assessment                  | No Results                                                                                                    | Frint Reading<br>For Industry<br>Electronics                                                                                                    |

2. Select the **Connect** button on the *It's time to connect your LMS Course to GW Assessment* section on your screen.

| Schoology Learning Courses ~                                           | Groups v Resources Tools v                                                                                                    | Q 🔡                                           | 8               | ¢         |
|------------------------------------------------------------------------|----------------------------------------------------------------------------------------------------|-----------------------------------------------|-----------------|-----------|
| Home > G-W Assessment Course: Section 1 > G-W                          | Assessment                                                                                                    |                                               |                 |           |
|                                                                        | G-WAssessment<br>Assess learning · Gain insights · Build skills                                                               | () Help                                       | Library         | (8) Kevin |
| <ul> <li>Course Options</li> <li>Materials</li> <li>Updates</li> </ul> | Welcome, Kevin                                                                                                    | My Library                                    |                 |           |
| Gradebook                                                              | It's time to connect your LMS Course to GW Assessments.     This one time process enables deeper compatibility with your LMS. | Process of<br>RESIDENTIAL<br>CONSTRUCTION     | MODERN          | RY        |
| 👗 Attendance                                                           | Assigned Assessments C Q Search                                                                                               | ADDET HIM - View                              |                 |           |
| Analytics                                                              |                                                                                                    | Principles of Residential<br>Construction, 1e | Modern Carpentr | 'y, 14e   |
| Workload Planning     G-W Assessment                                   | ~                                                                                                    | Print Reading                                 | Electricitu     | 18        |
| G-W Ignite (Full LTI)<br>Install Your App(s)                           | No Results                                                                                                    |                                               | Electronic      | is<br>I   |

3. In the New Classroom modal, select Create classroom for your LMS (Canvas<sup>®</sup> or Schoology<sup>®</sup>) then select the Next button.

| New Classroom                                              | ×           |
|------------------------------------------------------------|-------------|
| Create classroom manually                                  |             |
| <ul> <li>Create classroom for Google Classroom®</li> </ul> |             |
| Create classroom for your LMS                              |             |
|                                                            | Cancel Next |

4. Enter the name for your classroom then select the **Create Classroom** button. You can also add a room number and section or leave those fields blank.

| New Classroom                                 | ×    |
|-----------------------------------------------|------|
| What is the name of this classroom?           |      |
| Print Reading for HVACR                       |      |
| What is the room number of this classroom?    |      |
| What is the section number of this classroom? |      |
| Back Create Class                             | room |

5. For each assignment copied from GWA into the course, select each assignment, then select the **Finish Creating Activity** button.

| GWA Course: Section 2 GWA Course: Section 1 |   |                                                                                                    | Next 🕨     |
|---------------------------------------------|---|----------------------------------------------------------------------------------------------------|------------|
| 1. Ch01 Pretest EmLit1e                     |   |                                                                                                    | 5.8<br>8 1 |
|                                             | ≣ | Finish Activity Setup<br>You must finish setting up this activity before it can be accessed by students. |            |

6. If you do not select **Finish Creating Activity** for each assignment, students will not be able to access the content. Instead, they will see the following screen:

| 2. Ch01 Pos                                                                              | ttest Em | Lit1e                       |
|------------------------------------------------------------------------------------------|----------|-----------------------------|
| Due No Due Date                                                                          | Points 0 | Submitting an external tool |
| This assessment has not been created for the current course. Please contact your teacher |          |                             |

# Account Settings

The account setting page allows you to update your name or add a profile picture.

1. Access the account settings by selecting on the button with your name in the top right corner of the page.

| Assess learning • Gain insights • Build skills | Library S Instructor Logout            |
|------------------------------------------------|----------------------------------------|
| Welcome, Instructor                            | My Library                             |
| My Classrooms C Q Search                       | First childhood, 1eFirst childhood, 1e |

2. Under the Manage Name section, you can update your first name, last name, and email address by selecting into each field. Select **Update Name** to save changes.

| Assess learning • Gain insights • Bu          | ent<br>ild skills                                     | Library (S) Instructor Logout             |
|-----------------------------------------------|-------------------------------------------------------|-------------------------------------------|
| Account Settings                              |                                                       |                                           |
| Manage name                                   |                                                       |                                           |
| Update the name that appears in this applicat | tion. Your email address is displayed for information | onal purposes only and cannot be updated. |
| First Name                                    | Last Name                                             | Email Address                             |
| Instructor                                    | Demo                                                  |                                           |
| Update Name                                   |                                                       |                                           |

3. In the Profile Picture section, you can add or update your profile if you wish to personalize your G-W Assessment experience. Either drag and drop your image into the designated area or use the **Select Picture from Device** to choose a file.

| Profile Picture           |                                                                                                    |
|---------------------------|----------------------------------------------------------------------------------------------------|
| Make your experience more | e personal by adding your profile picture to comments, posts, and other activities you carry out in this app.                                         |
| ID                        | Drag an image file into this area to upload. Or click the Browse button.           Q         Select Picture from Device           Image Clear Picture |

4. To remove your current picture, select **Clear Picture**.

| Profile Picture           |                                                                                                    |
|---------------------------|----------------------------------------------------------------------------------------------------|
| Make your experience more | personal by adding your profile picture to comments, posts, and other activities you carry out in this app.            |
|                           | Drag an image file into this area to upload. Or click the Browse button.<br>Q Select Picture from Device Clear Picture |

# Help

The **Help** page features a wealth of knowledge-based articles for frequently asked questions.

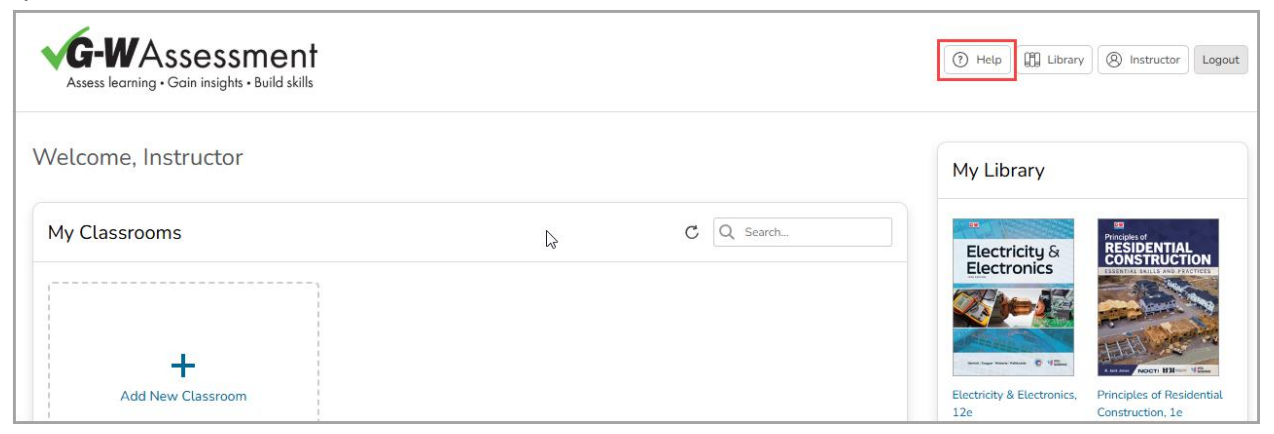

If you need additional support, click the **Submit Ticket** link to contact the G-W support team.

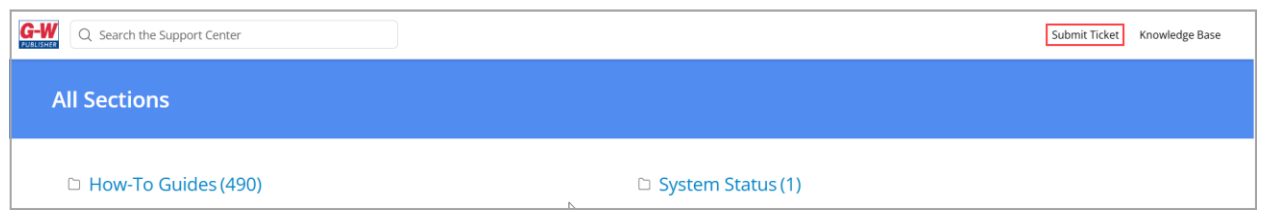

Thanks for taking the time to learn more about your G-W Assessment.